MIGHT

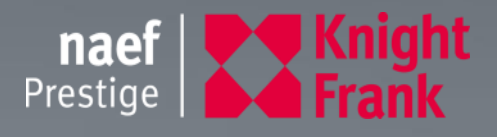

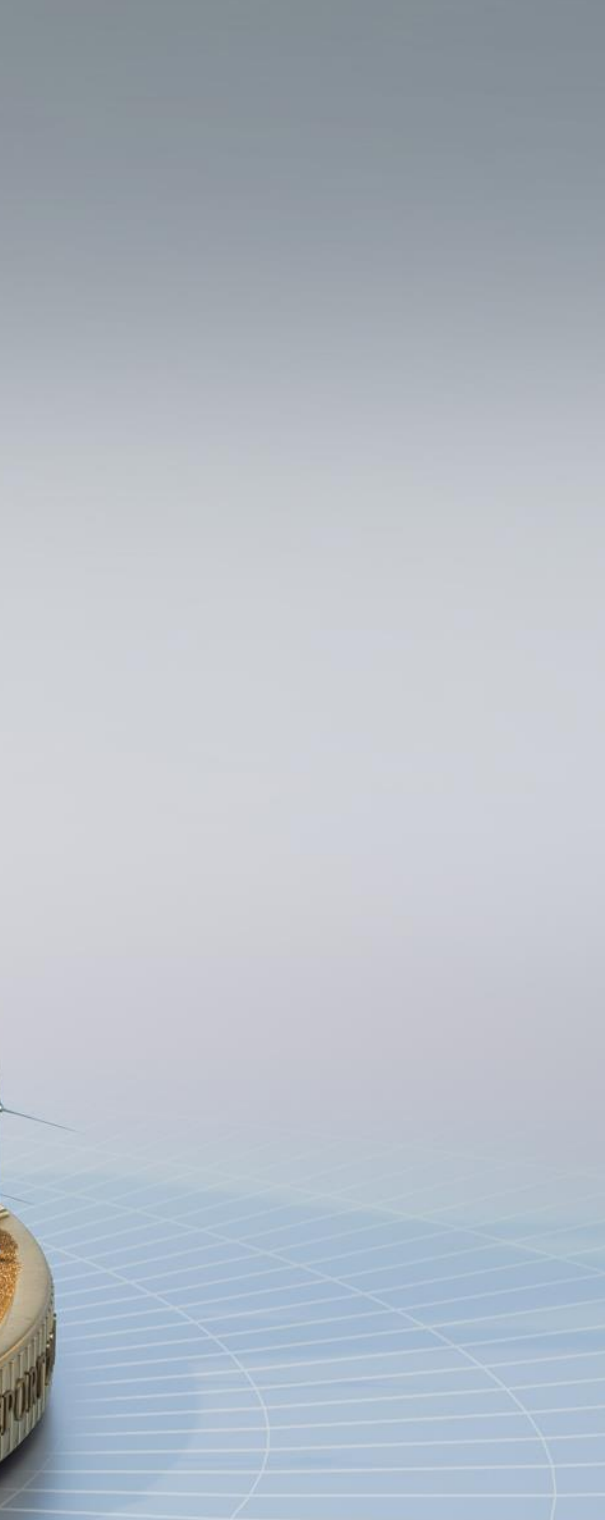

THE WEALTH

## **AGENDA GENÈVE**

#### 09:00

Welcome and Introduction, *Etienne Nagy*, CEO Naef Prestige | Knight Frank

#### 09:05

Geneva Luxury property Market, Jacques Emery, Head of Sales Naef Prestige | Knight Frank

#### 09:15

The Wealth Report 2019, Flora Harley, Senior Research Analyst, Knight Frank

#### 09:45

Brexit and European market, Alex Koch de Gooreynd, Head of Swiss Desk, Knight Frank

#### 10:00

Alps Market, Annabelle Common, Alps Sales Director

#### 10:15

Introduction and Presentation, Valentin Gautier, Skipper

#### 10:25

Conclusion, Jacques Emery, Head of Sales Naef Prestige | Knight Frank

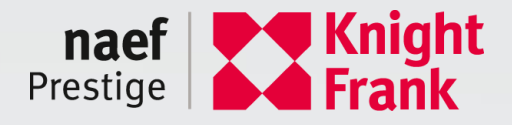

# GENEVA LUXURY PROPERTY MARKET

Jacques Emery, Head of Sales Naef Prestige | Knight Frank

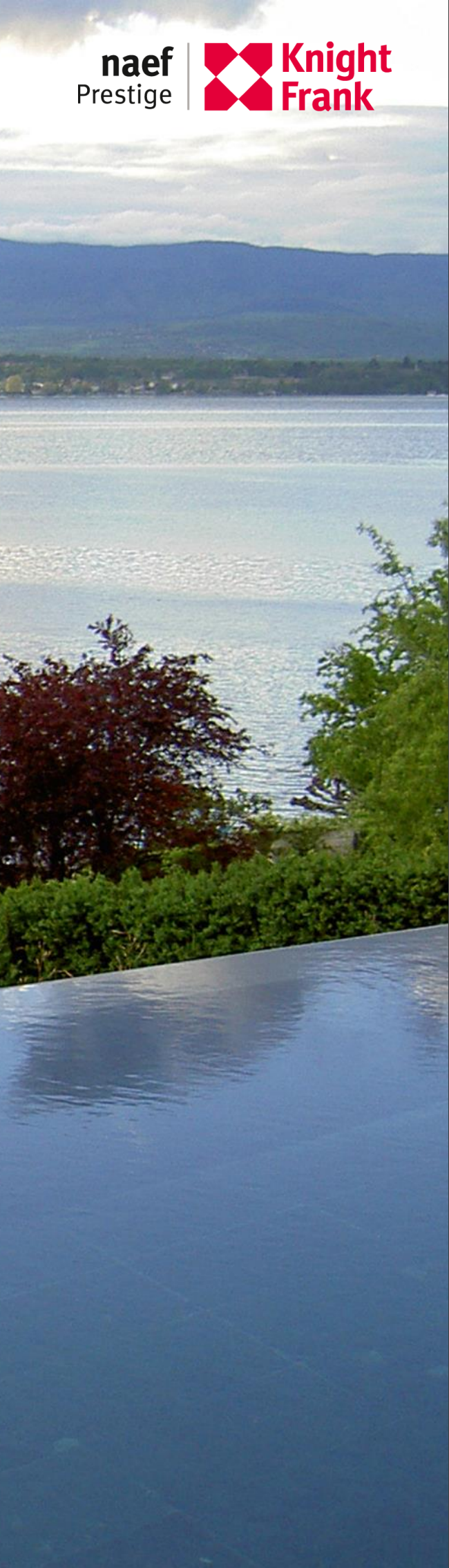

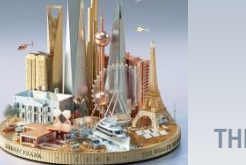

## **ÉVOLUTION DE LA POPULATION GENEVOISE DEPUIS 1990**

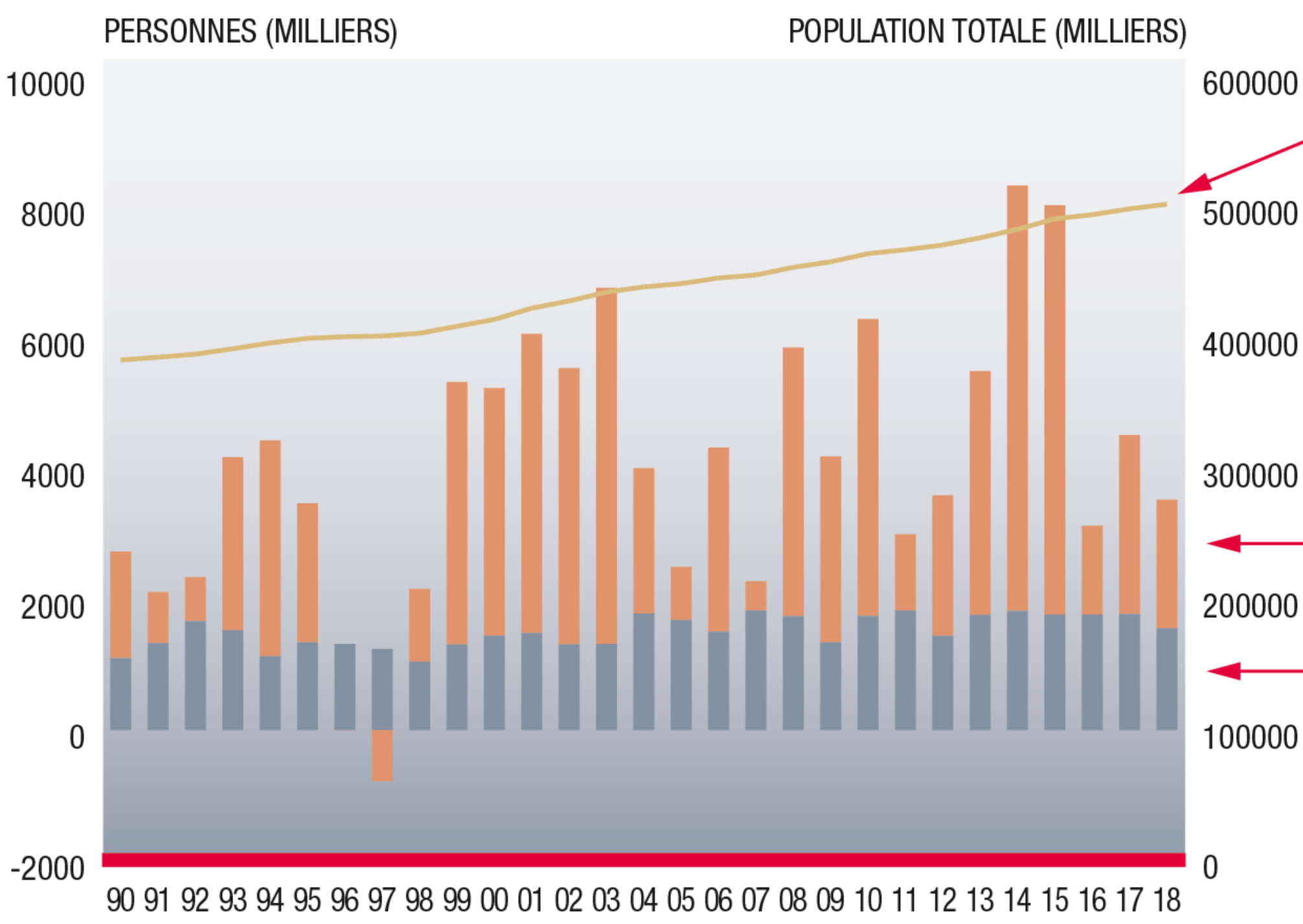

Source: Acanthe - OCSTAT

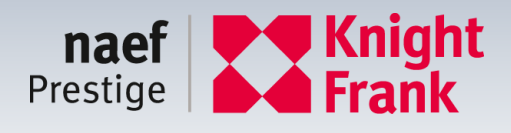

#### POPULATION TOTALE EN FIN D'ANNÉE : 501'748

- MOUVEMENT MIGRATOIRE : 1'969 MOUVEMENT NATUREL : 1'558

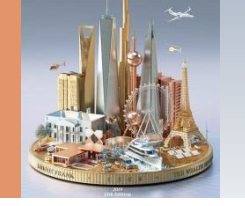

## **CONSTRUCTION DE LOGEMENTS À GENÈVE**

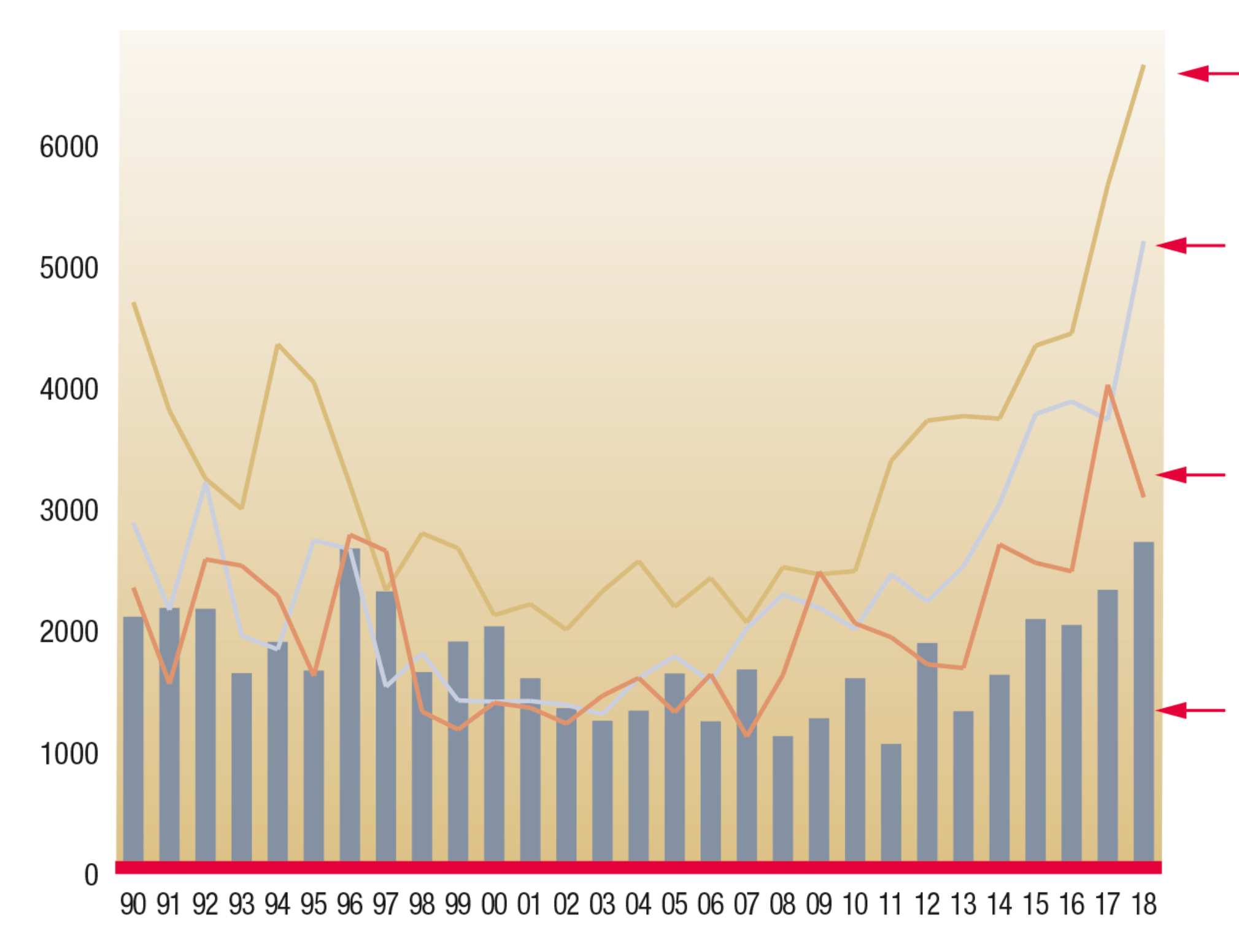

Source: Acanthe - OCSTAT

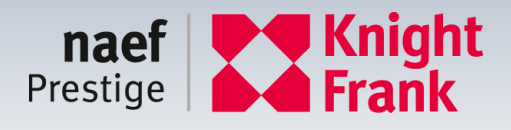

## $\begin{array}{c} \text{LOGEMENTS} \\ \text{EN COURS} : 6'607 \end{array}$

### ${\sf AUTORISATIONS}: 3'362$

#### $\mathsf{AUTORIS\acute{ES}}: 3'044$

#### $\mathsf{CONSTRUITS}: 2'682$

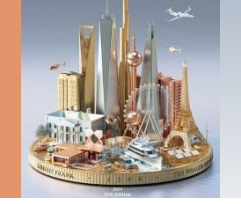

## **RÉPARTITION DES VENTES POUR LES IMMEUBLES**

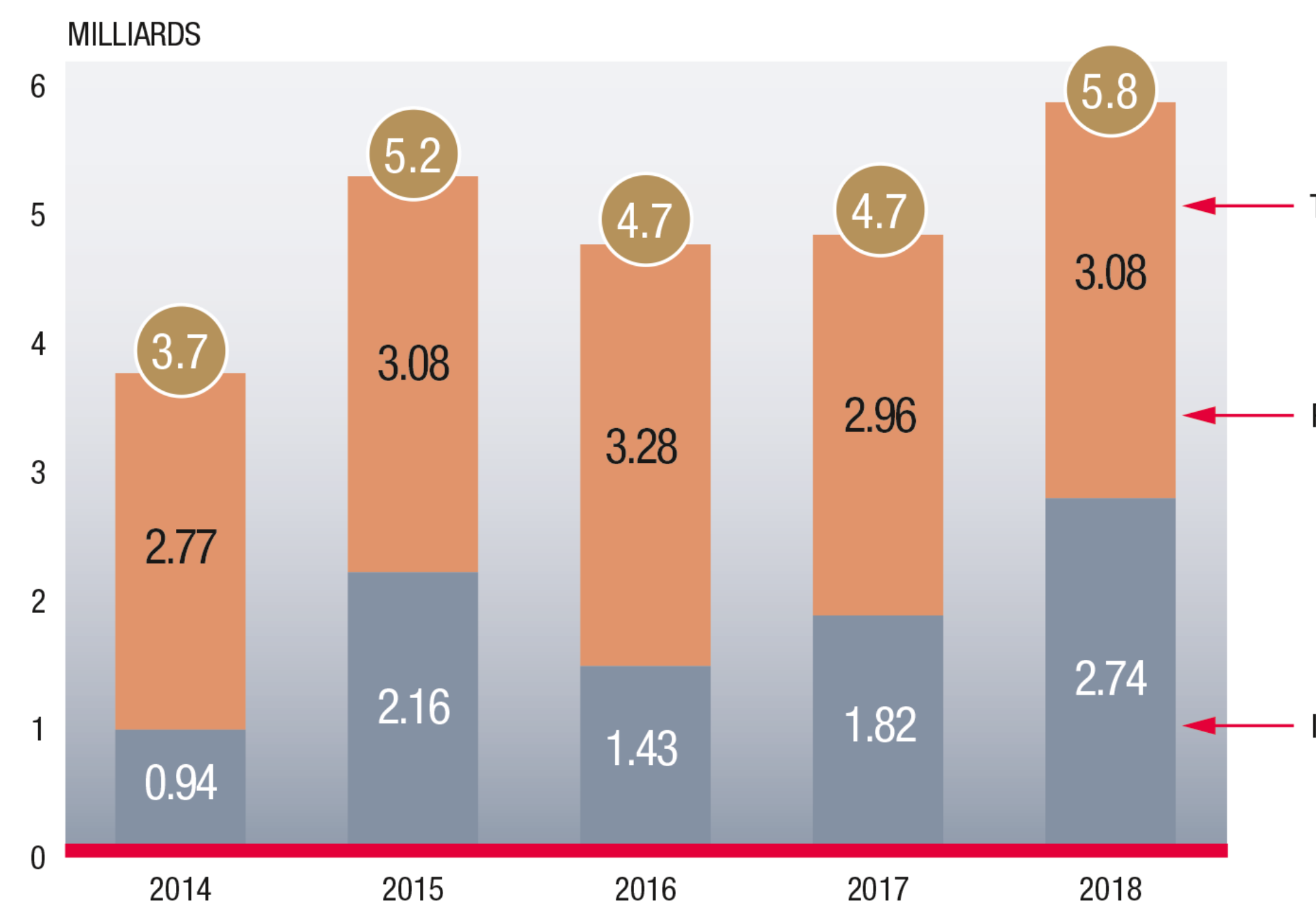

Source: Naef Investissement & Commercial, Acanthe

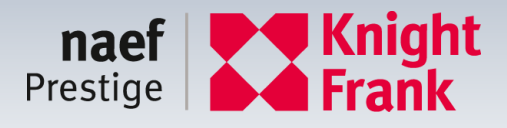

#### TOTAL

#### RÉSIDENTIEL

IMMEUBLES

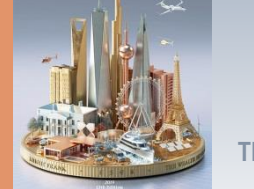

## **REPARTITION DES VENTES D'IMMEUBLES PAR TYPE**

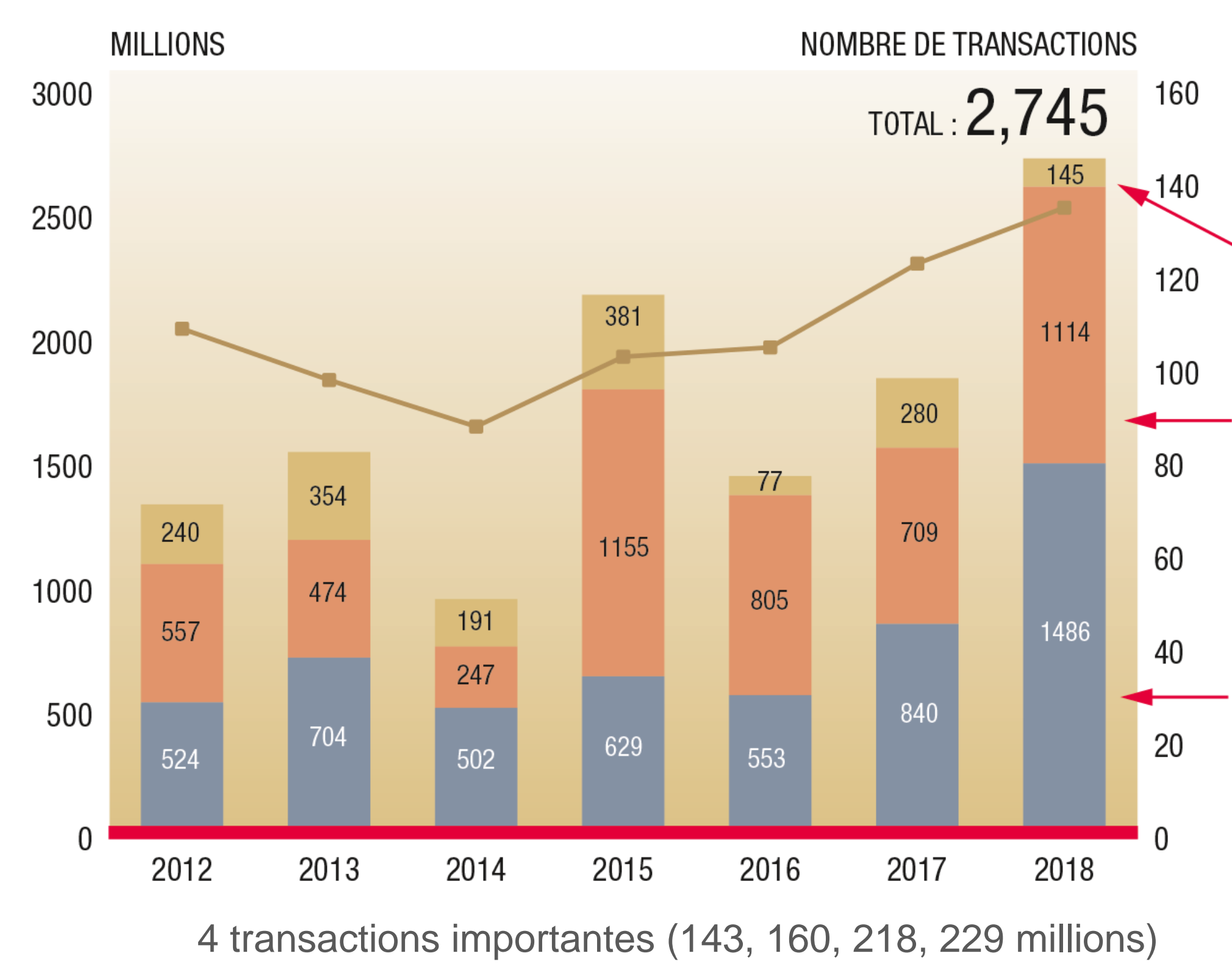

Source: Naef Investissement & Commercial, Acanthe

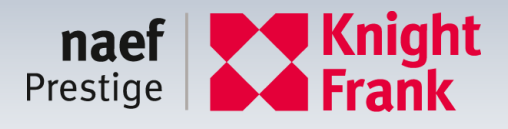

## COMMERCIAL : 5%

## $\mathsf{BUREAUX}:41\%$

### $\mathsf{R}\acute{\mathsf{E}}\mathsf{S}\mathsf{I}\mathsf{D}\mathsf{E}\mathsf{N}\mathsf{T}\mathsf{I}\mathsf{E}\mathsf{L}:54\%$

7

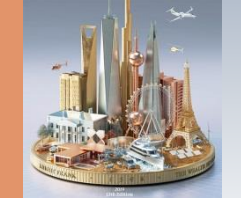

## MARCHÉ DE GENÈVE : RÉSIDENTIEL ET PRESTIGE

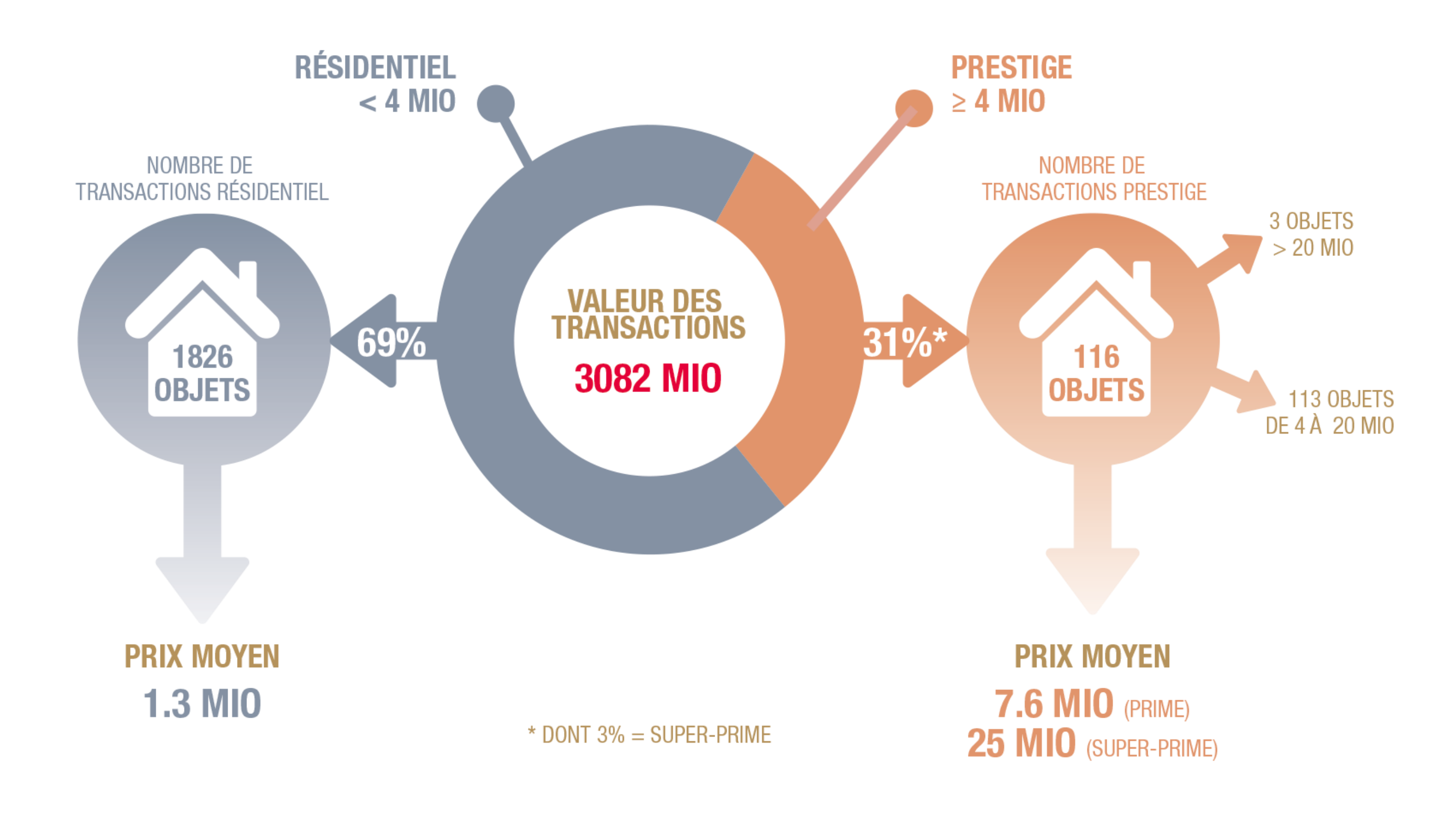

Source: Acanthe - FAO

116 objets : 113 ventes Prestige et 3 super prime

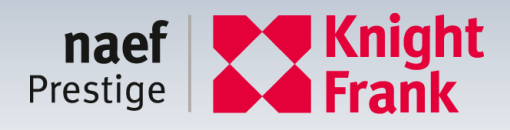

8

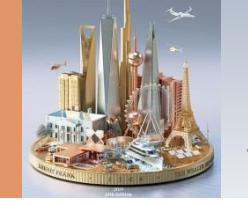

## **GENÈVE ÉVOLUTION DU NOMBRE DE TRANSACTIONS PRESTIGE**

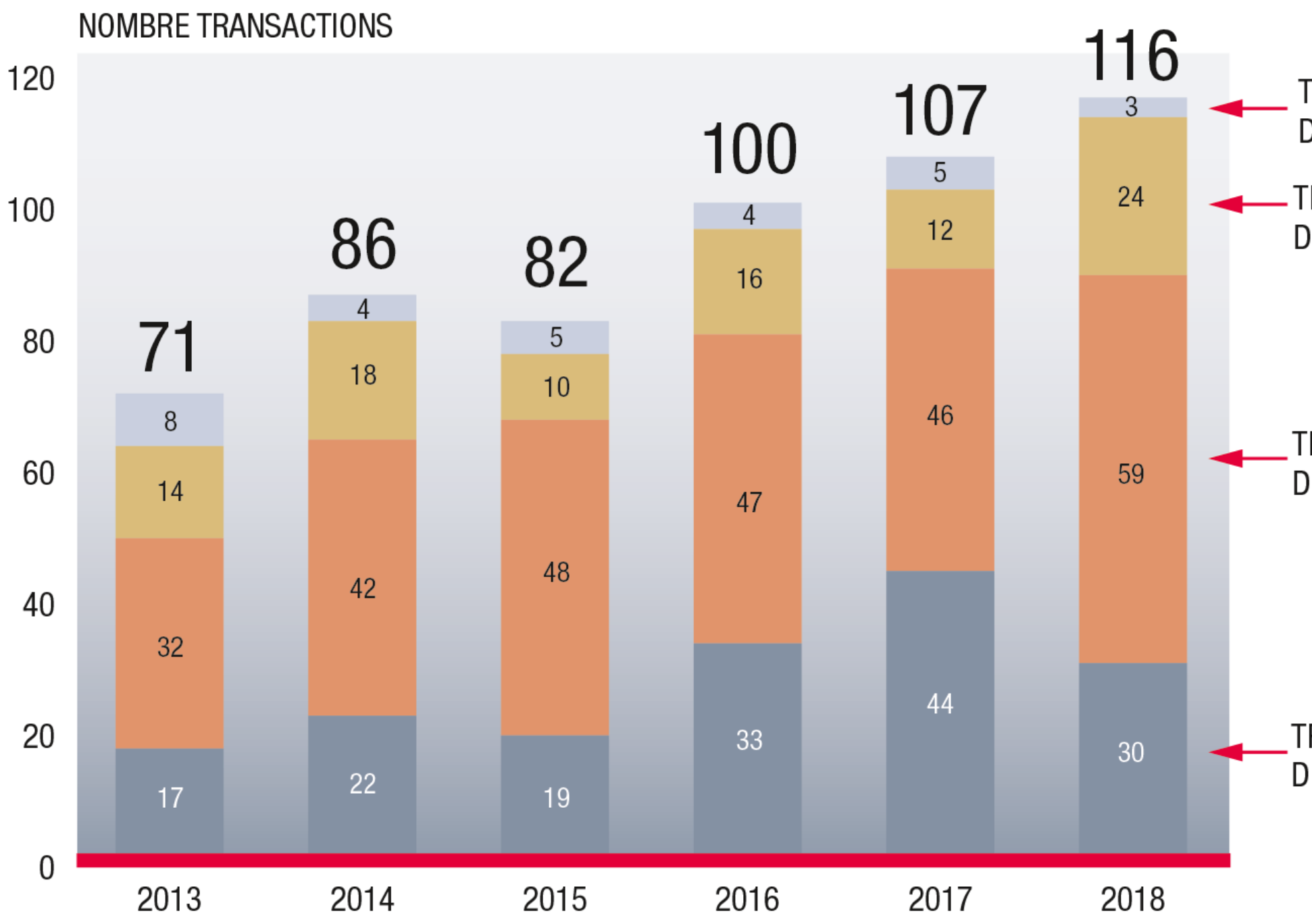

Source: Acanthe - FAO

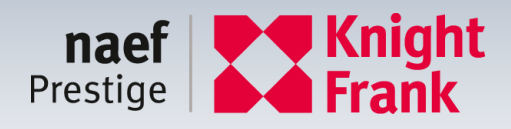

#### TRANSACTIONS DE 20 MILLIONS ET + TRANSACTIONS DE 10 À 20 MILLIONS

#### TRANSACTIONS DE 5 À 10 MILLIONS

#### TRANSACTIONS DE 4 À 5 MILLIONS

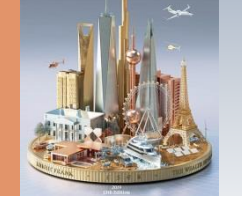

## **GENÈVE – EVOLUTION DES TRANSACTIONS PRESTIGE**

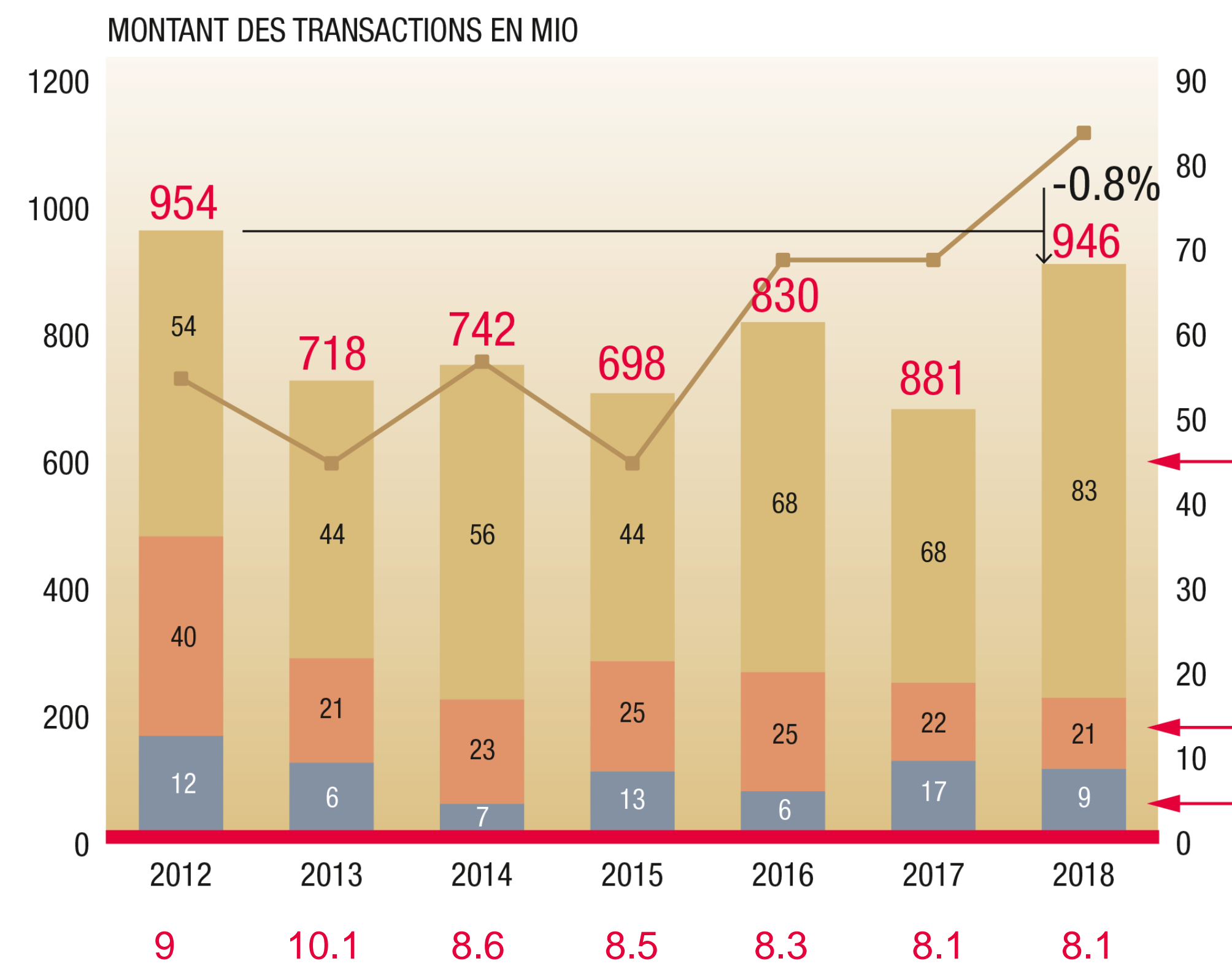

Source: Acanthe - FAO

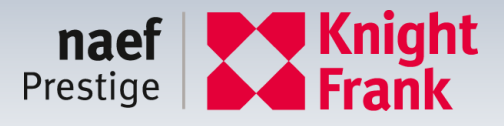

#### VILLAS 73%

## APPARTEMENTS **19%** TERRAINS **8%**

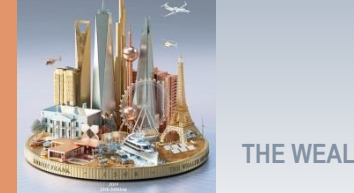

## **TRANSACTIONS PRESTIGE PAR OBJETS**

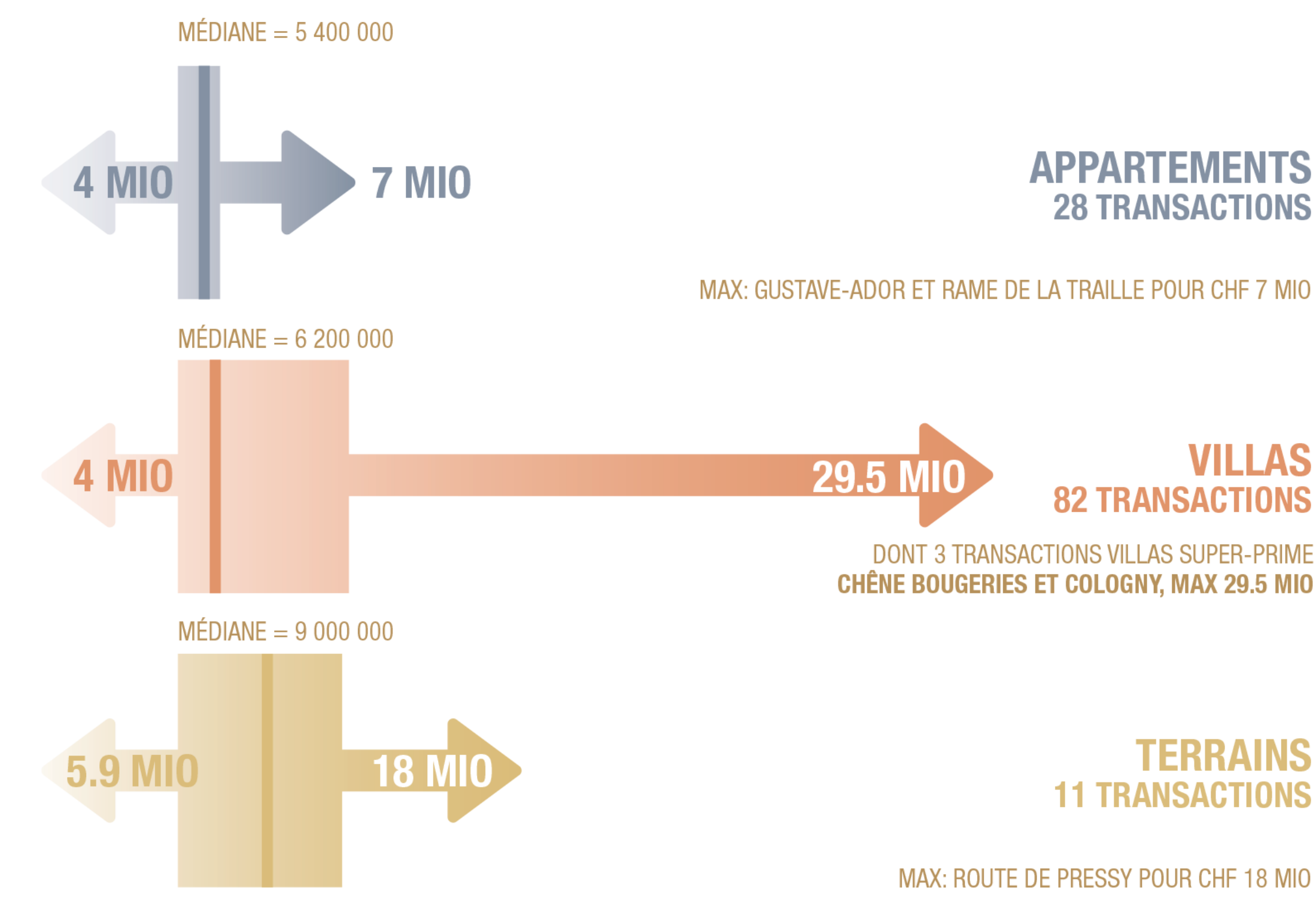

Source: Acanthe - FAO

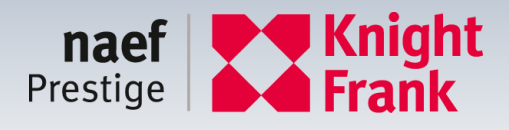

# VILLAS

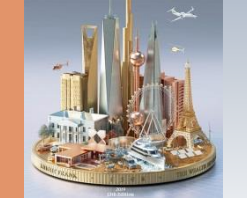

## **TOP 5 DES COMMUNES LES PLUS PRESTIGIEUSES À GENÈVE**

### SUR 116 TRANSACTIONS EN 2018

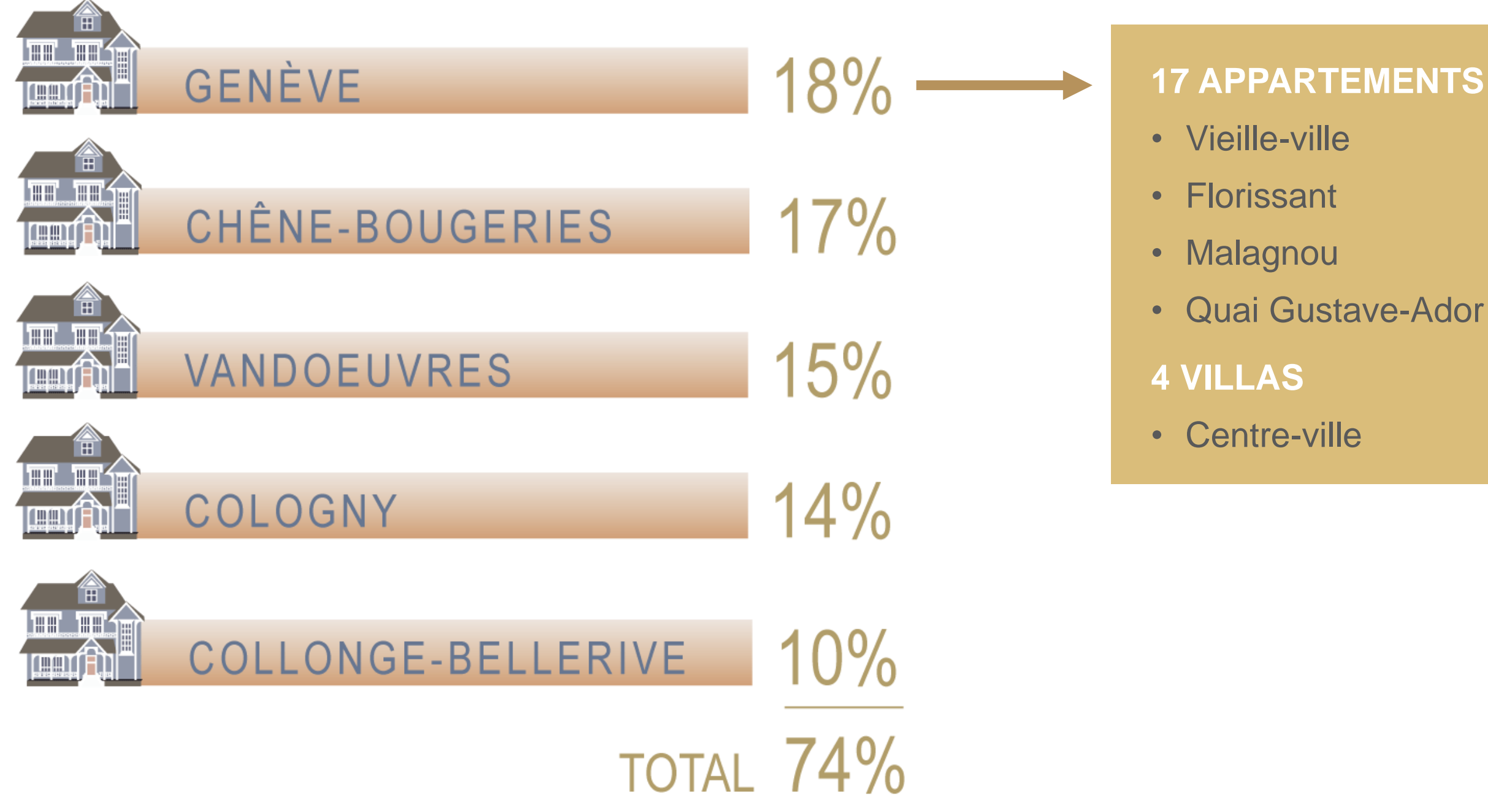

Source: Acanthe - FAO

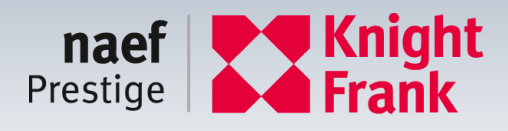

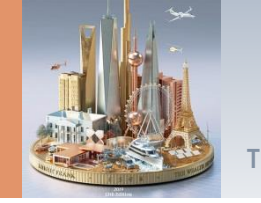

## **CHÊNE-BOUGERIES**

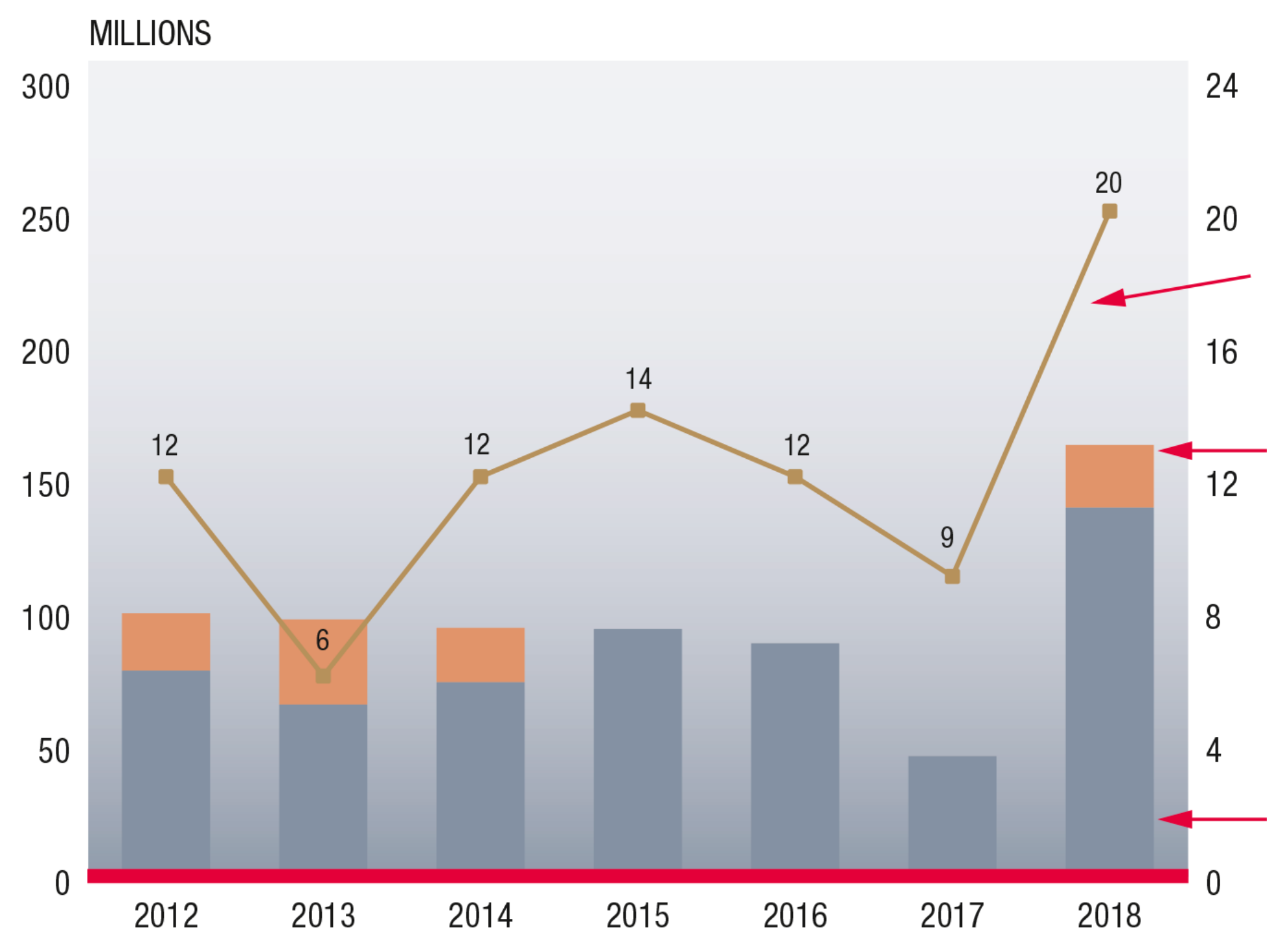

Source: Acanthe - FAO

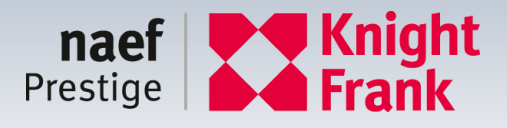

#### NOMBRE

### > 20 MIO : 24

## DE 4 À 20 MIO : **139** MIO

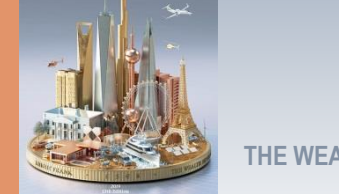

## VANDOEUVRES

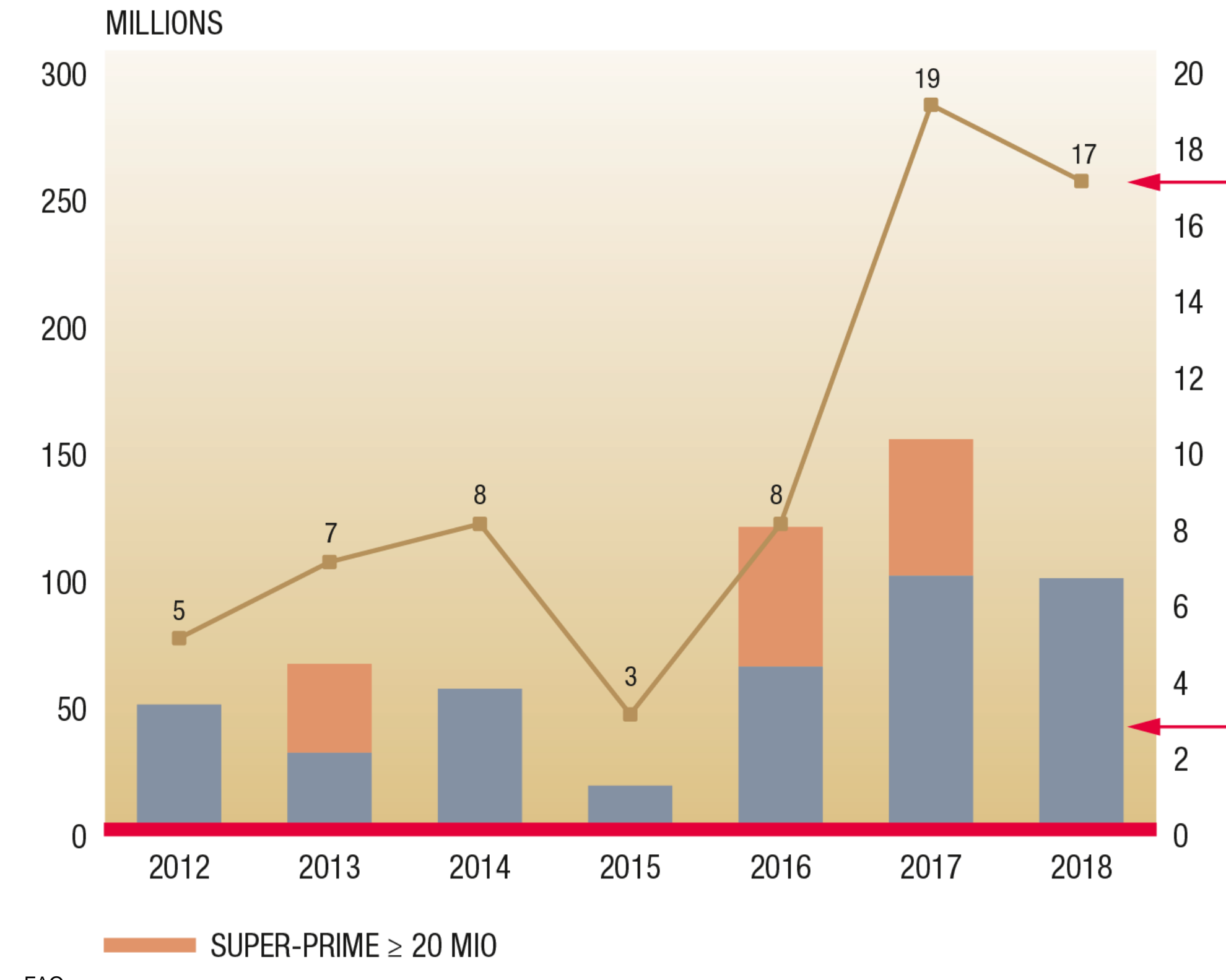

Source: Acanthe - FAO

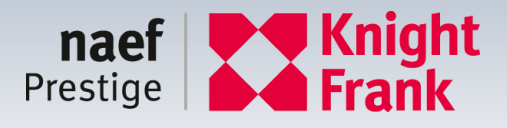

#### NOMBRE

## DE 4 À 20 MIO : **100** MIO

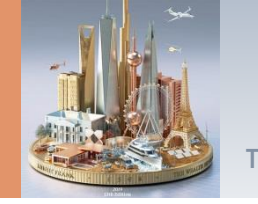

## COLOGNY

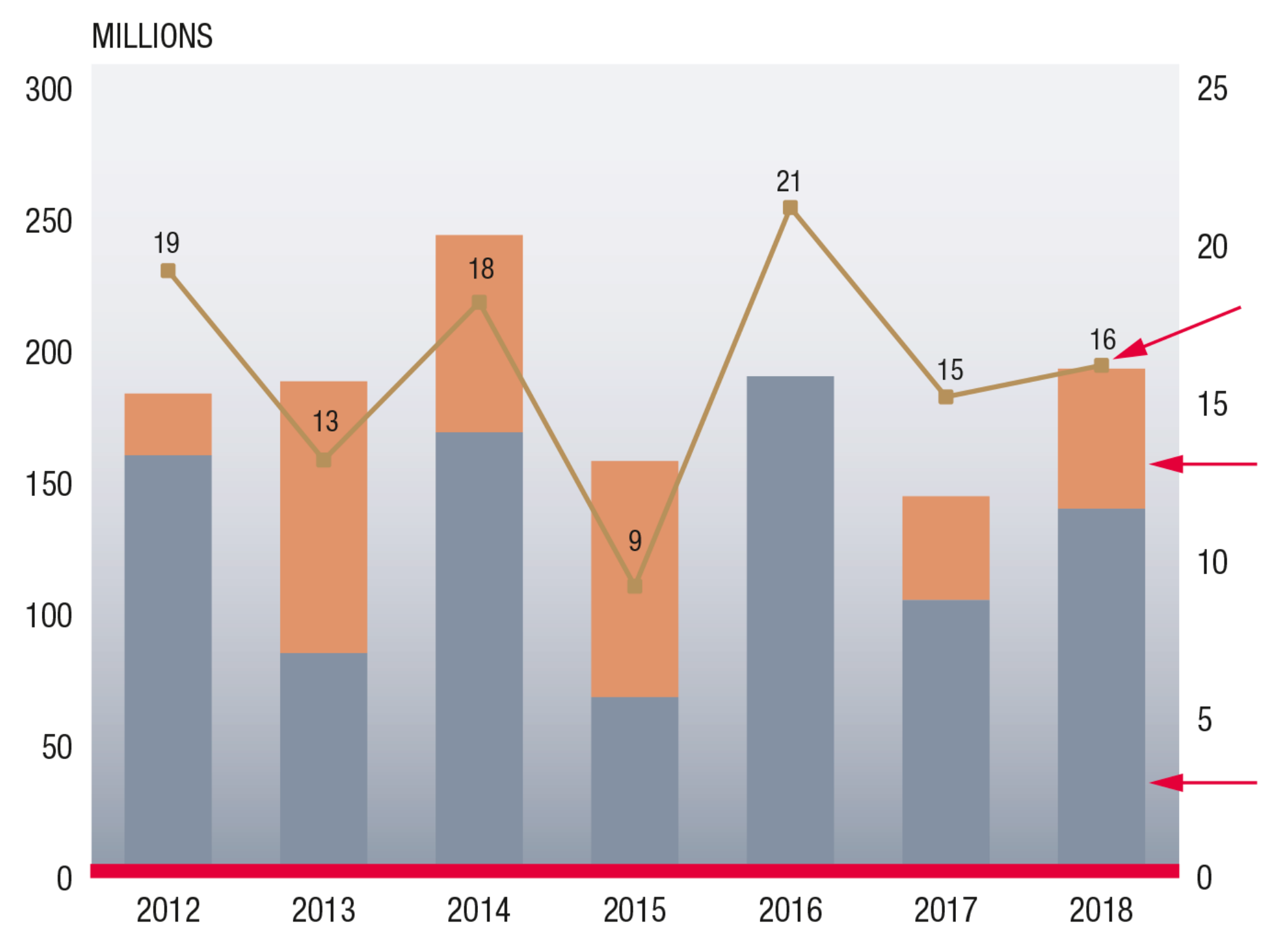

Source: Acanthe - FAO

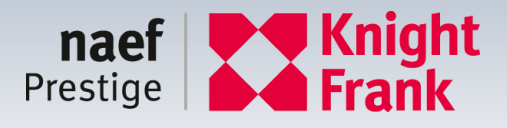

#### NOMBRE

### > 20 MIO : 53

## DE 4 À 20 MIO : **138** MIO

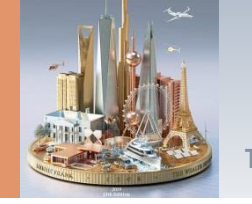

## **COLLONGE-BELLERIVE**

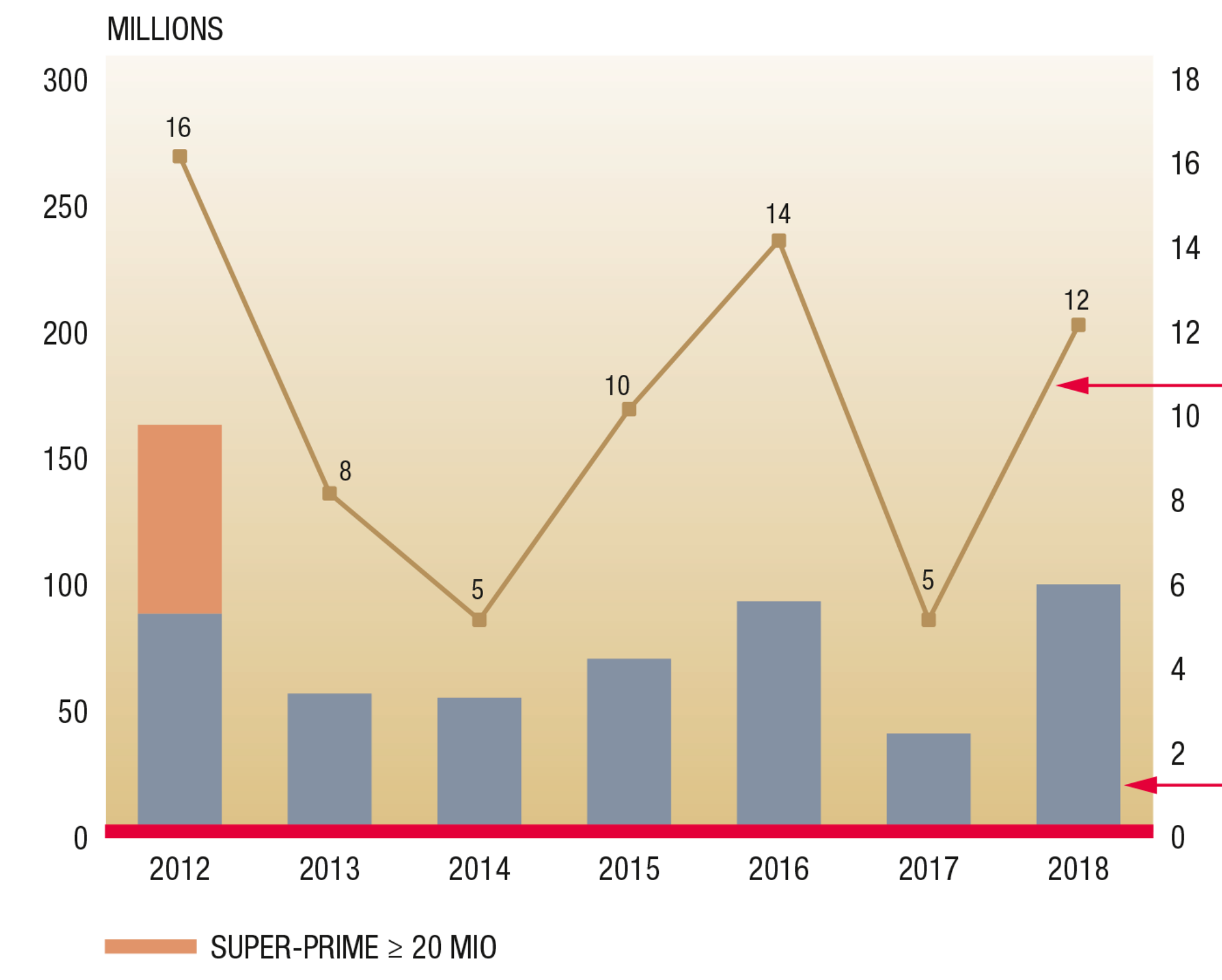

Source: Acanthe - FAO

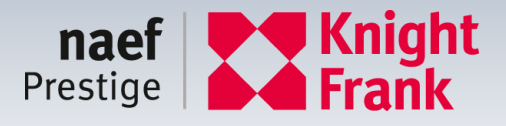

#### NOMBRE

### DE 4 À 20 MIO : 98 MIO

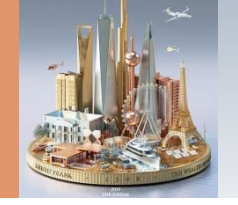

## **RÉPARTITION GÉOGRAPHIQUE DES TRANSACTIONS > 4 MIO**

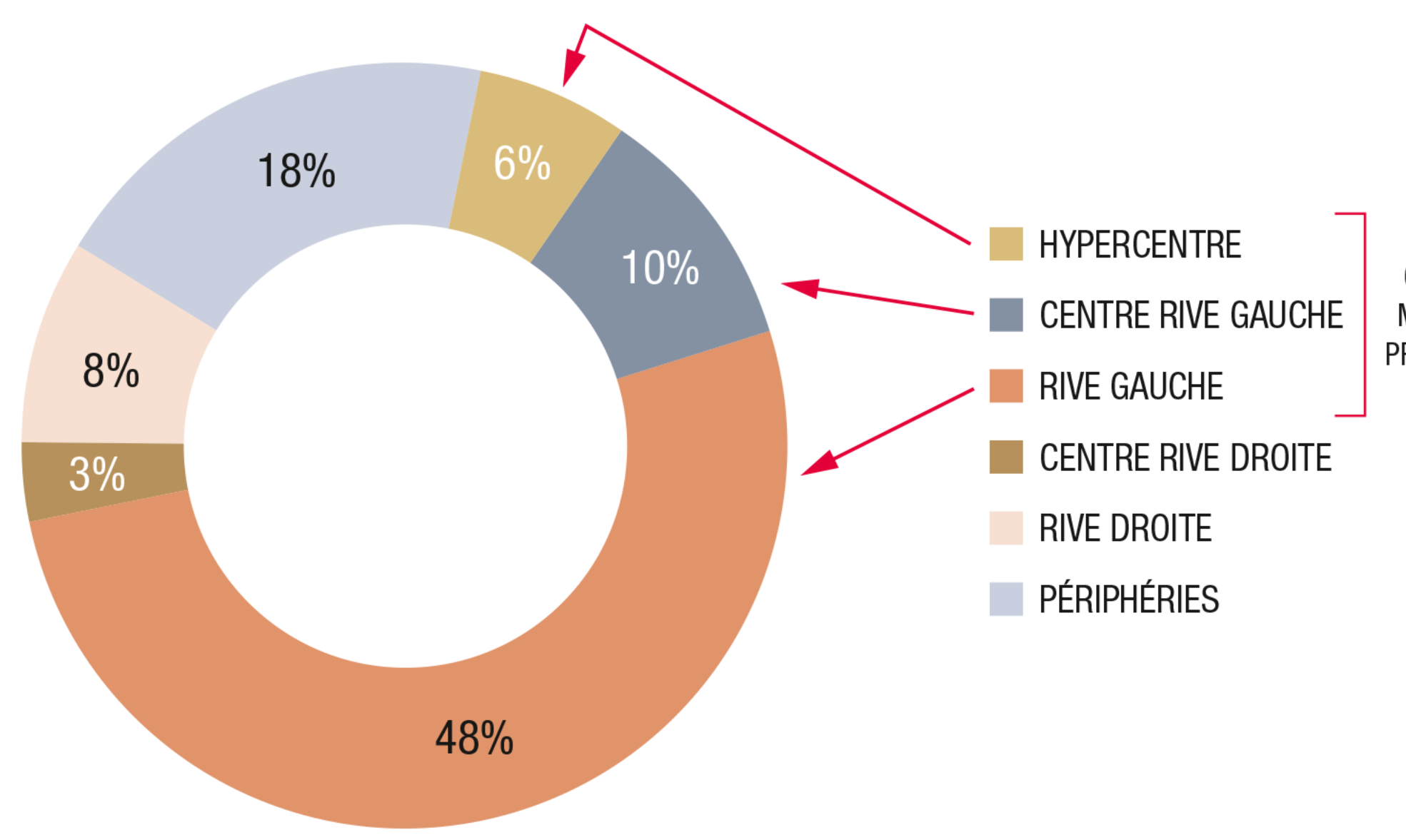

Source: Acanthe - FAO

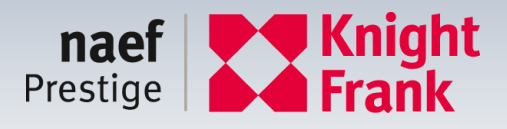

64% DU MARCHÉ PRESTIGE

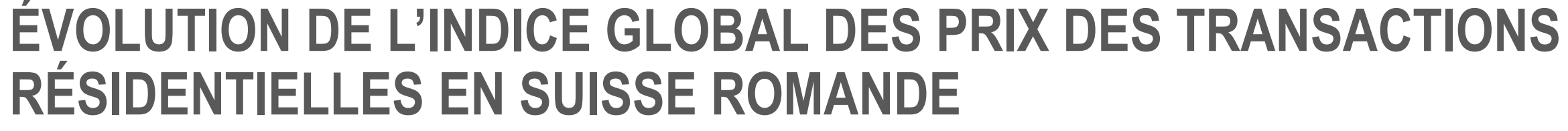

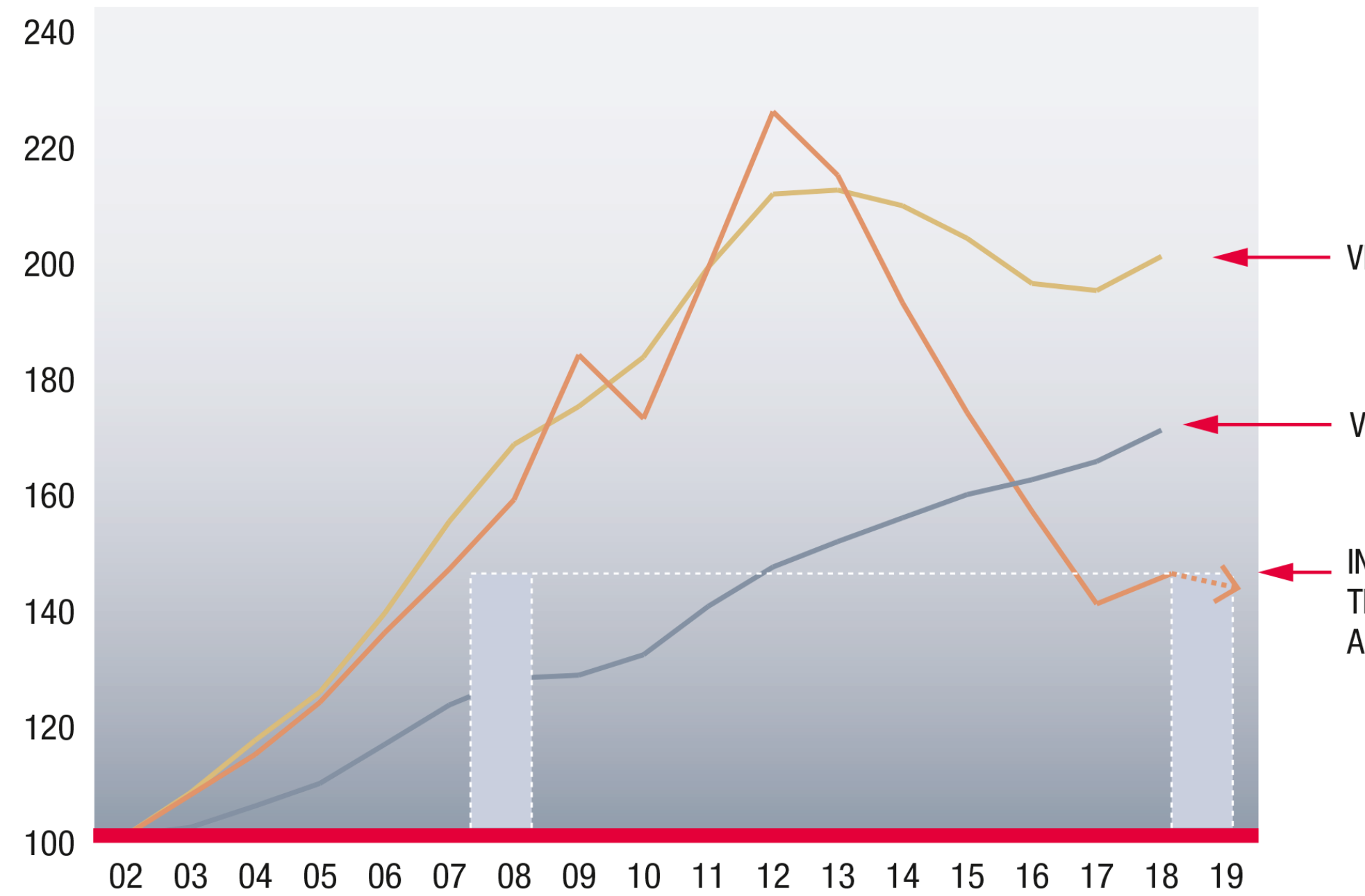

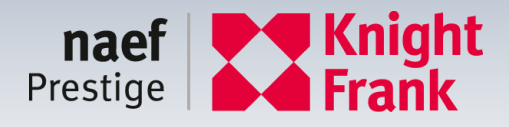

#### VILLAS LAC LÉMAN

#### **VILLAS SUISSE**

#### **INDICATEUR NAEF** TRANSACTIONS PRESTIGES ARC LÉMANIQUE

Source: Acanthe - FAO

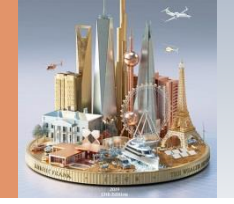

## **VENDU EN 2018 : BIEN D'EXCEPTION**

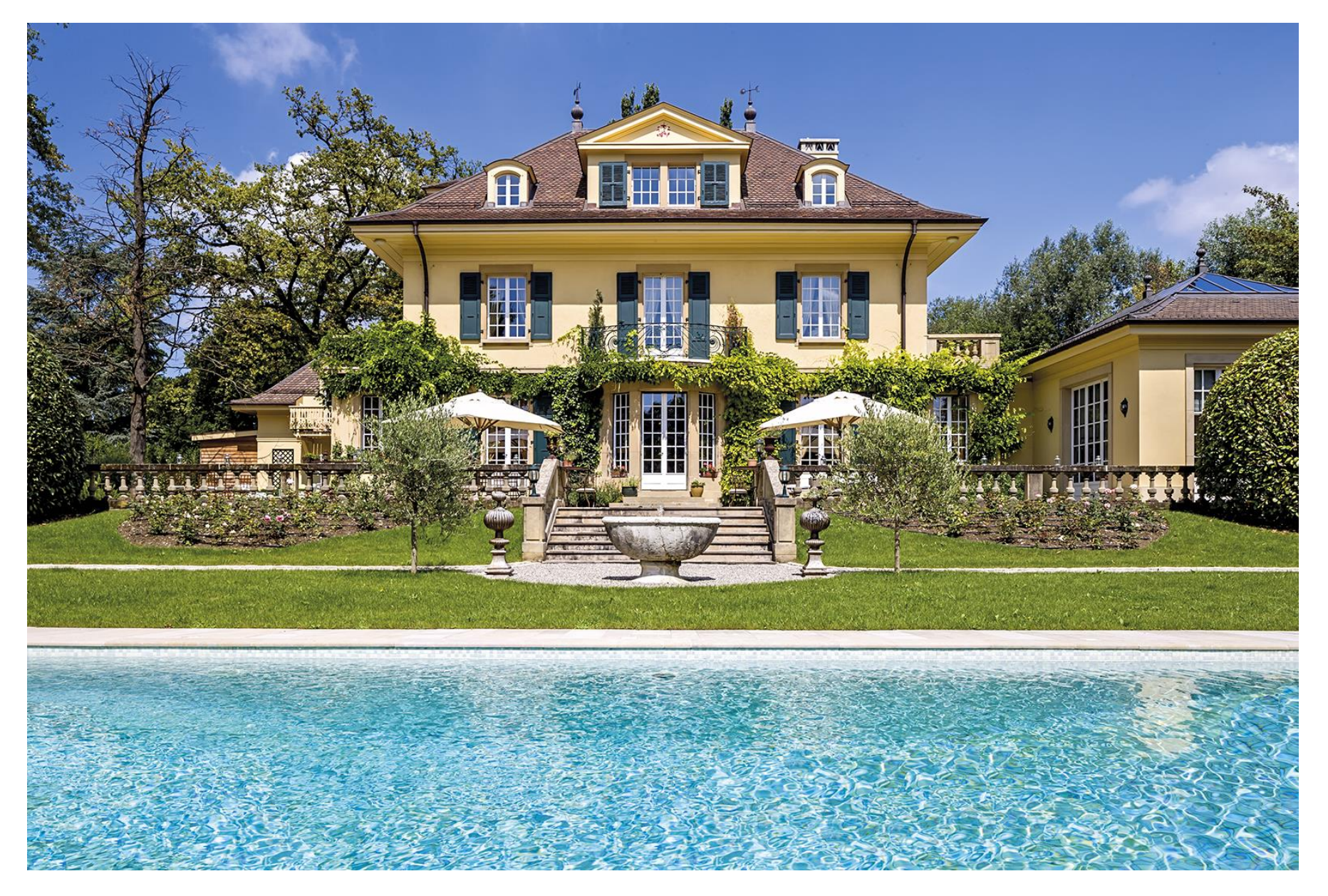

Chêne-Bougeries Prix de vente : CHF 23'600'000.-

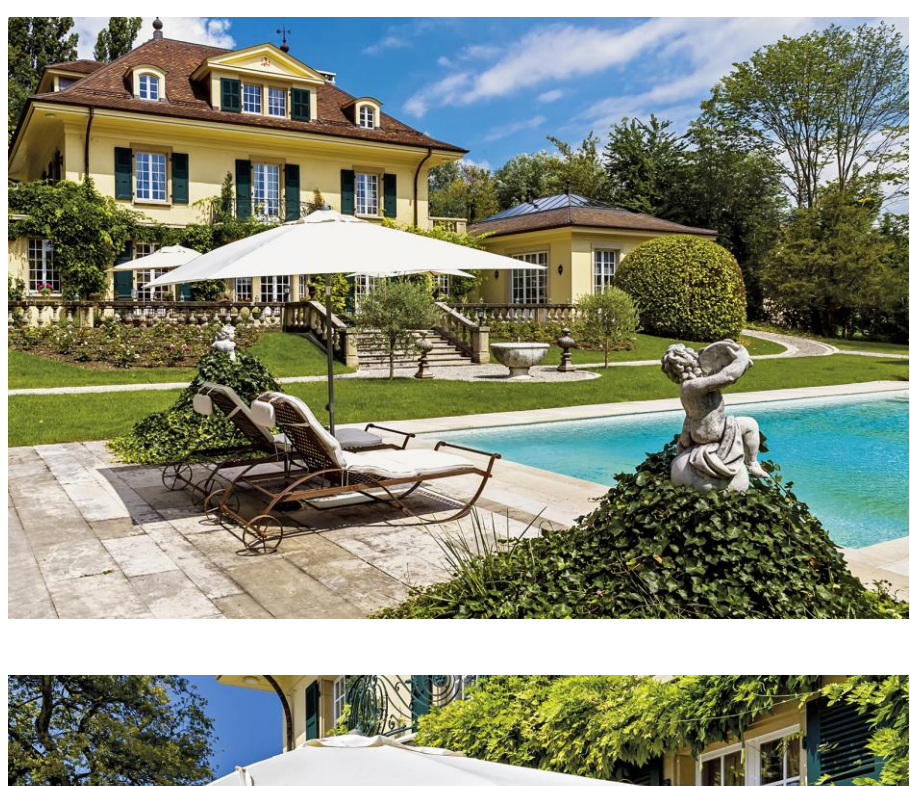

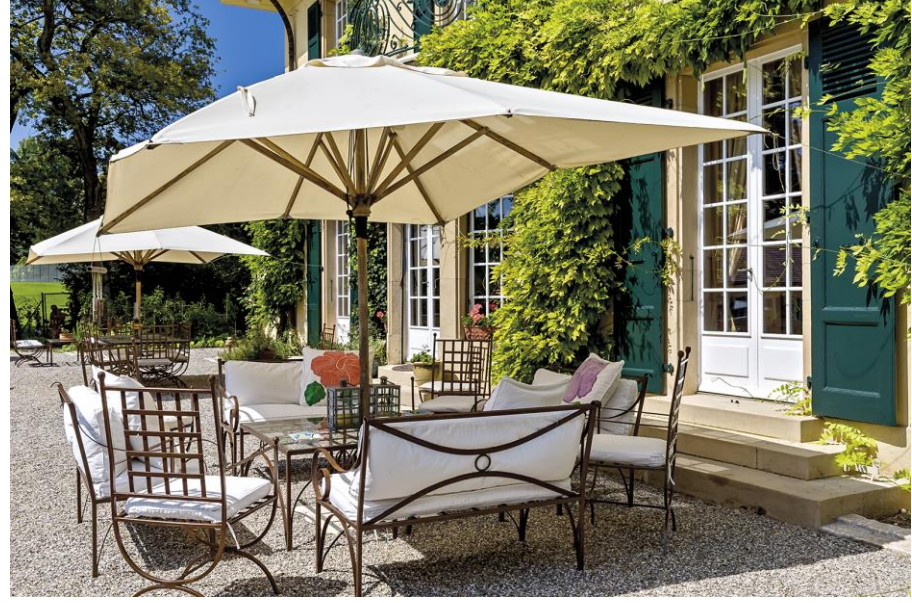

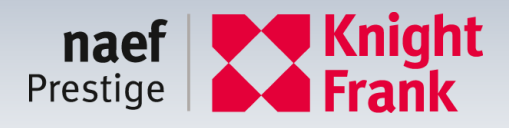

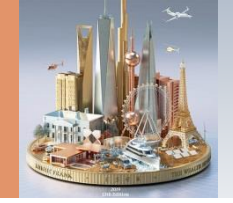

## **NOUVEAU PROJET 2019 : LA TOUR CARRÉE - COLOGNY**

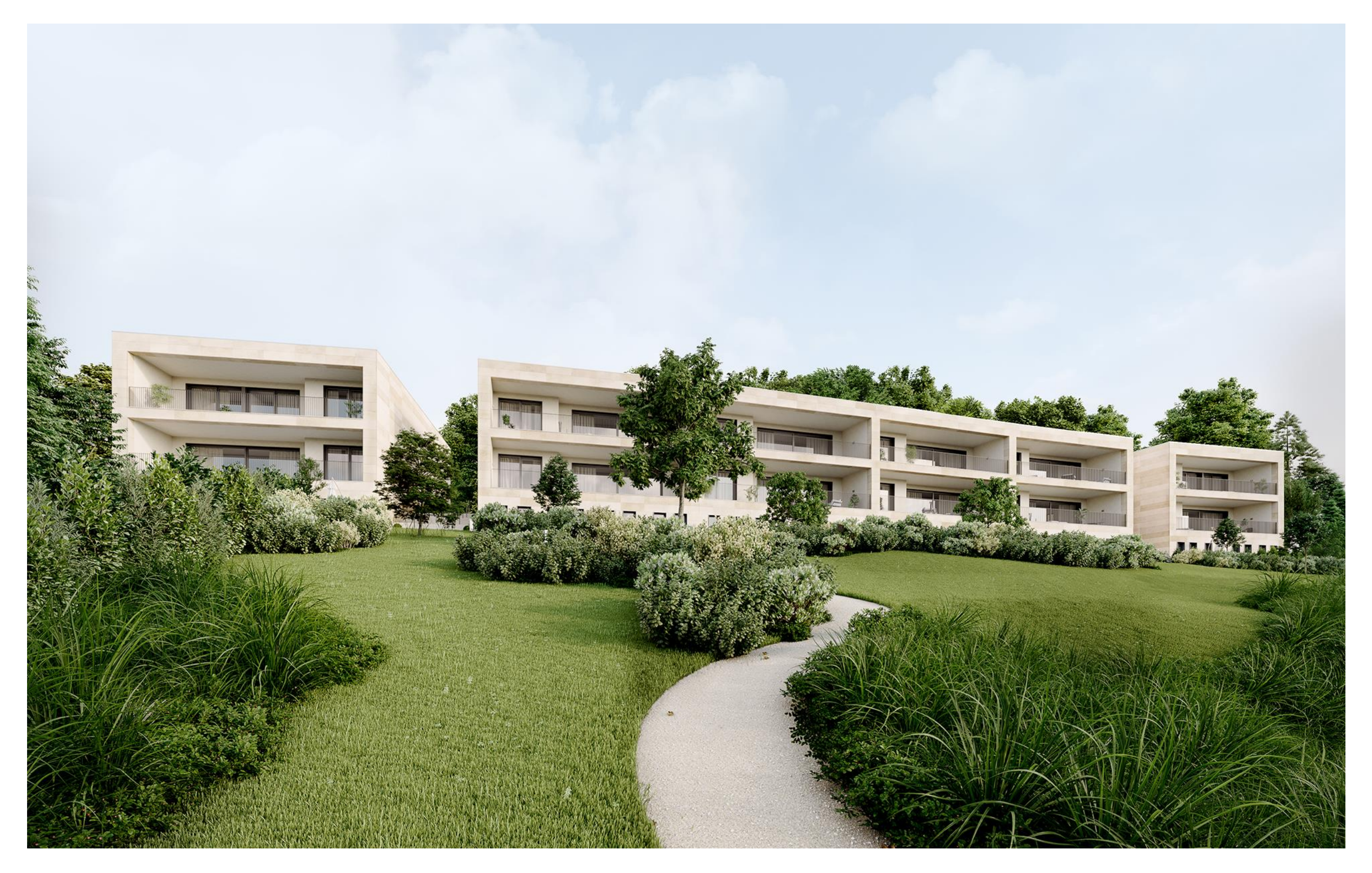

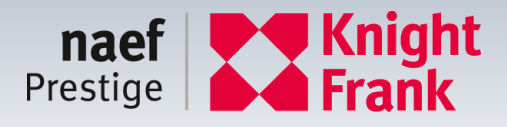

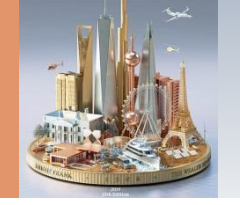

## **NOUVEAU PROJET 2019 : LE CLOS D'HERMANCE**

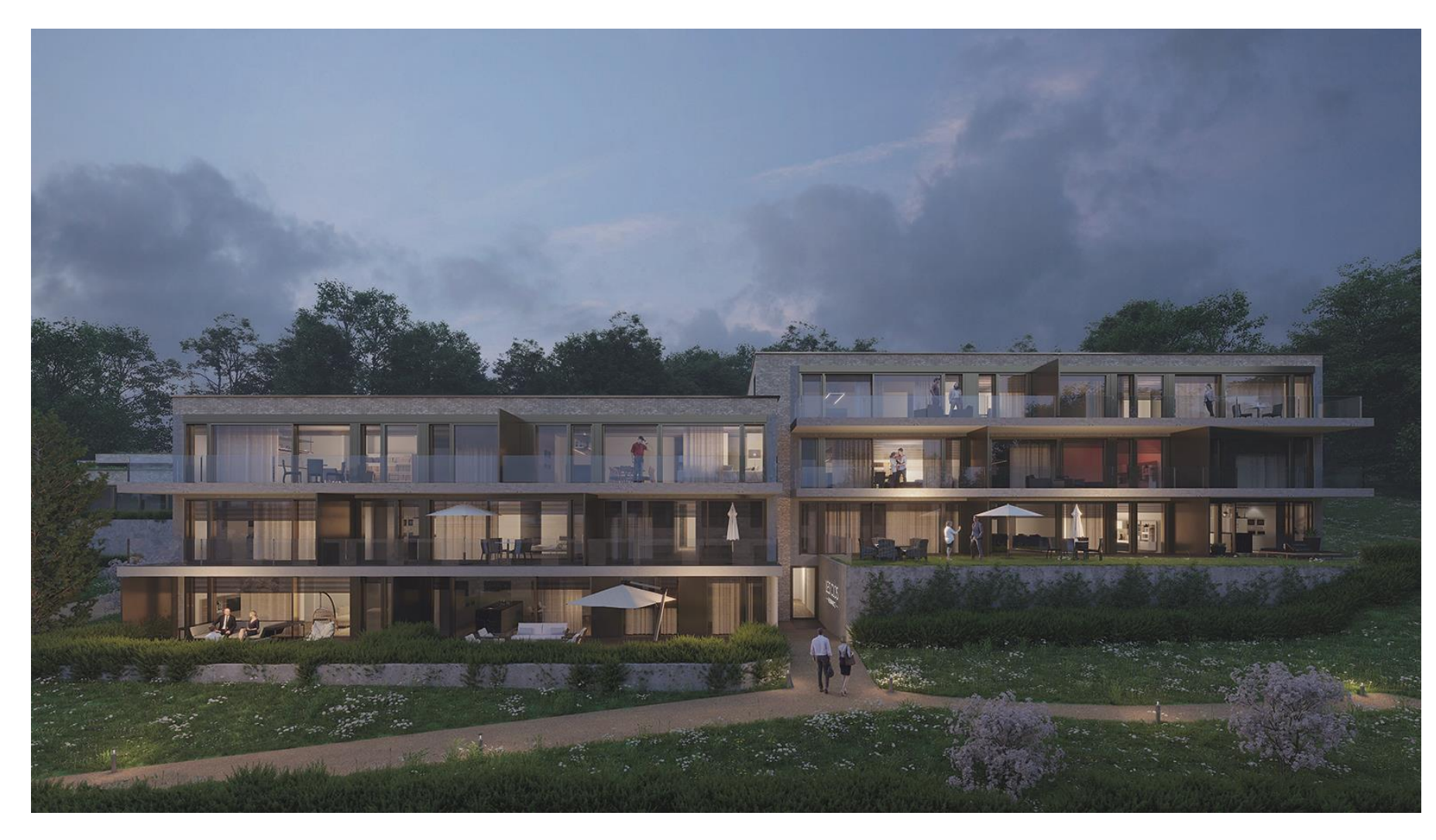

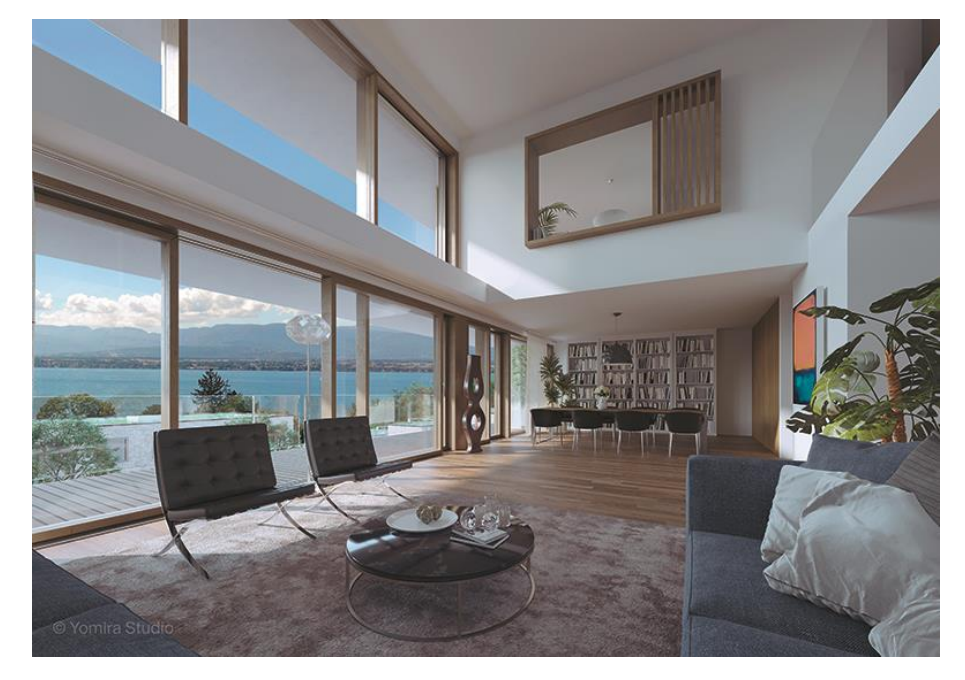

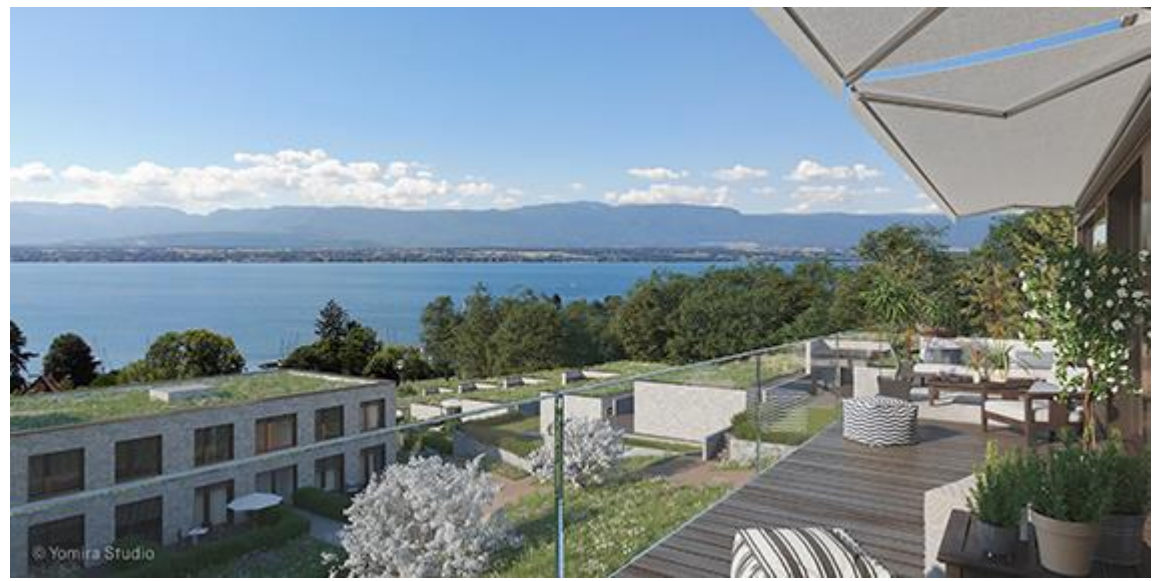

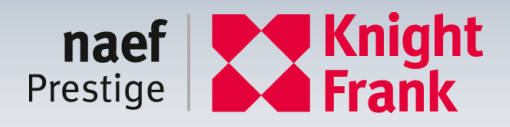